• Up to 3 registered names will be displayed according to the priority level.

## Setting SMILE%/NAME DISPLAY

"SMILE%/NAME DISPLAY" allows you to set the items to display when faces are detected.

This item is only displayed when "TOUCH PRIORITY AE/AF" is set to "FACE TRACKING".

1 Open the LCD monitor and select the video or still image mode.

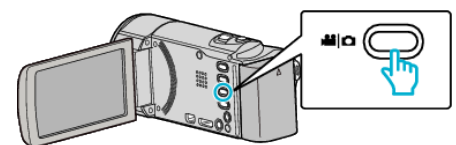

- The video or still image mode icon appears.
- 2 Tap "MENU".

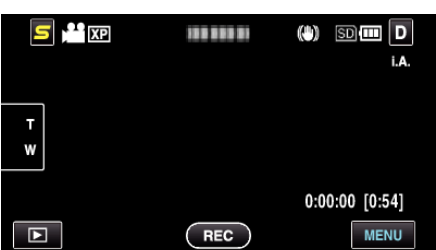

3 Tap "SMILE%/NAME DISPLAY".

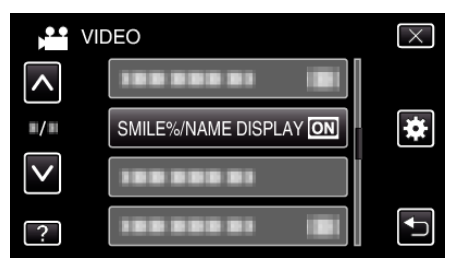

**4** Tap the desired setting.

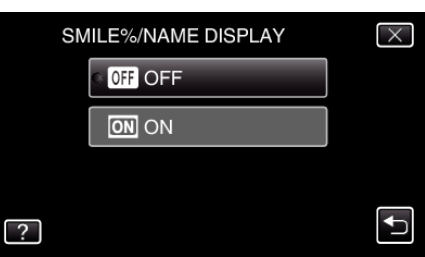

| Setting | Details                                                                   |
|---------|---------------------------------------------------------------------------|
| OFF     | Displays only the frames when faces are detected.                         |
| ON      | Displays the frames, names, and smile levels (%) when faces are detected. |

Frame: Appears around detected faces.
Name: Appears for faces that are registered.
Smile level: Appears in value (0 % - 100 %) for detected smiles.

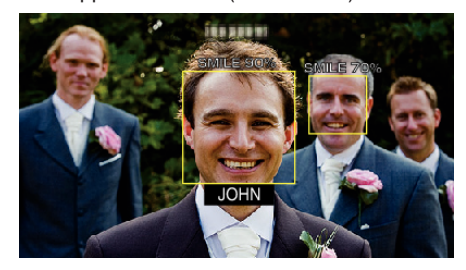

## Memo : -

- The camera is able to detect up to 16 faces. Smile levels will be displayed for up to 3 of the largest faces displayed on the screen.
- Some faces may not be detected depending on the shooting environment.
- You can register personal authentication information like face, name, and priority level of person before recording.